附件2

#### 汽车工程师能力评价在线申报系统使用说明

步骤1: 在中国汽车工程学会官网上登录个人会员账户,点击左侧 "工程师能力评价"

| 会员中心         | 我的基本信息                                        |      |
|--------------|-----------------------------------------------|------|
| 我的信息         |                                               |      |
| ■电子会员证       | 芯出 <b>上-mail</b> 地址还仅有通过短址,将尤法使用本条就的论义、笑励相关功能 | 与上痖址 |
| ■ 我的简历       | the contraction of the                        |      |
| ■ 会员人脉 (测试版) | 性别                                            |      |
| 高级会员申请       | 出生日期                                          |      |
| ■ 工程师能力评价    |                                               |      |
| ¥ 我要缴费       | 证件号码:                                         |      |
| 2 会籍状态       | 政治面貌:                                         |      |
| ▲ 修改信息       | 国家地区:中国                                       |      |
| 2 终欢家四       | 地址类型:单位地址                                     |      |
| L 19以出19     | 通讯地址:                                         |      |
|              | 曲8政编码:                                        |      |
| 会员中心联系人      | 补充完善我的个人信息丨上传证件照                              |      |

### 步骤 2: 阅读"填写说明",点击"立即申报"

| 中国汽车工程学会<br>EAE title factor of Admention Regiment            | 中国汽车工程学会 目前重要中心的1A至A均均将至均<br>会员服务小秘书 回来 4.5 mm 17: 工作目09:00 - 17:00                                                                                                    |  |  |  |  |  |  |  |  |
|---------------------------------------------------------------|----------------------------------------------------------------------------------------------------|--|--|--|--|--|--|--|--|
| 中国汽车工程学会 > 工程师能力评价:                                           | 填写说明                                                                                                    |  |  |  |  |  |  |  |  |
| 工程师能力评价                                                       | 填写说明                                                                                                    |  |  |  |  |  |  |  |  |
| ■ 填写说明                                                        | 4 法官办会的目标 宝令 说路 由于上的时候送宫内会的宝令并在来,和华丽平康庆恩之 丽淡银的空冷楼 机口的泡沫并进步的                                                                                                    |  |  |  |  |  |  |  |  |
| ■ 我的申报                                                        | 1. 操制的查加其称、 贵木、 加陽、 中國人國水則亦得到的古國決定且以高,如必須時間下除者, 和《唐代中華 页符, 如仁和《明正》记将立即<br>注明。<br>2. "初次注册" 是指第一次申请某领域某一级别的工程师; "商注册" 是指持有的工程师证书到期后, 再次申请同领域问段别的工程师                                                                                                    |  |  |  |  |  |  |  |  |
| 联系人                                                           | 证书,目前再注册的级别只针对工程师、高级工程师、正高级工程师(原资深工程师)开放。                                                                                                    |  |  |  |  |  |  |  |  |
| 人才工作部【膨航】                                                     | 3. 各级别汽车工程师申请要求详见《汽车工程类工程师能力评价规范》,下载地址:http://www.sae-                                                                                                    |  |  |  |  |  |  |  |  |
| 邮箱:liaohang@sae-china.org<br>电话:18872581704                   | china.org/evaluation/dowinioad.html。<br>4. 所填写内容均是专家进行材料评审并进行评分的依据,请务必填写完整。                                                                                                    |  |  |  |  |  |  |  |  |
| <b>人才工作部</b> 【王永环】<br>邮箱:wyh@sae-china.org<br>中语:010.50911061 | 5. *** 表示必填项。                                                                                                    |  |  |  |  |  |  |  |  |
| -810. 010-30311061                                            | the state of the state of the s |  |  |  |  |  |  |  |  |
|                                                               | 3/40/19/8                                                                                                    |  |  |  |  |  |  |  |  |

## 步骤3:点击"创建新的申报"

| •国汽车工程学会 > 工程师能力评价                                             | > 我的申报          |     |      |      |      |    |    |
|----------------------------------------------------------------|-----------------|-----|------|------|------|----|----|
| 程师能力评价                                                         |                 |     |      | 我的   | 申报   |    |    |
| 填写说明                                                           |                 |     |      |      |      |    |    |
| 我的申报                                                           | (0)\$22.06(5)#4 | lΩ  | )    |      |      |    |    |
|                                                                | 序号              | 甲报人 | 申报类型 | 申请等级 | 专业领域 | 状态 | 操作 |
| 系人                                                             |                 |     |      | 暂无利  | 目关数据 |    |    |
| <b>才工作部【</b> 廖航】<br>箱:liaohang@sae-china.org<br>话: 18872581704 |                 |     |      |      |      |    |    |
| <b>才工作部 【</b> 王永环】<br>箱:wyh@sae-china.org<br>活:010-50911061    |                 |     |      |      |      |    |    |

# 步骤 4: 选择"申报类型"、"申请等级"、"专业领域",点击"创

建"

| C程师能力评价                                                          |                     | 创新      | 建新的申报 |  |
|------------------------------------------------------------------|---------------------|---------|-------|--|
| 填写说明                                                             |                     |         |       |  |
| 我的申报                                                             | 申报类型                | 请选择申报类型 | ~     |  |
|                                                                  | 申请等级                | 请选择申请等级 | ~     |  |
| 系人                                                               | <del>之</del> 小///开想 | 法选择产业领域 | ~     |  |
| <b>才工作部 【</b> 廖航】<br>箱: liaohang@sae-china.org<br>话: 18872581704 | e Trática           | 创建      |       |  |
| <b>才工作部 【</b> 王永环】                                               |                     |         |       |  |

#### 步骤 5: 点击"填写材料"

| 中国汽车工程学会 > 工程师能力评价 >                                              | 我的申报         |        |      |            |      |    |           |
|-------------------------------------------------------------------|--------------|--------|------|------------|------|----|-----------|
| 工程师能力评价                                                           | 我的申报         |        |      |            |      |    |           |
| ■ 填写说明                                                            |              |        |      |            |      |    |           |
| ■我的申报                                                             | (DEEE BATHY) | ¥छि ।  |      |            |      |    |           |
|                                                                   | 序号           | 申报人    | 申报类型 | 申请等级       | 专业领域 | 状态 | 操作        |
| 联系人                                                               | 1            |        |      |            |      |    | 填写材料 提交申报 |
| <b>人才工作部 【廖航】</b><br>邮箱:liaohang@sae-china.org<br>电话: 18872581704 |              | > 到第 1 | 页确定共 | 1条 15条/页 🗸 |      |    |           |
| <b>人才工作部</b> 【王永环】<br>邮箱: wyh@sae-china.org<br>电话: 010-50911061   |              |        |      |            |      |    |           |

步骤 6: 按照左侧的申报流程依次对"基本信息"、"专业基础与积 累"、"持续学习"、"项目要求"、"科研成果"、"外语水平"、"现有 《评价证书》"进行在线填写申报(请格外注意各项的申报提示并按要 求进行申报)

| 工程师能力评价    | 基本信息        |               |       |  |  |  |
|------------|-------------|---------------|-------|--|--|--|
| ■ 填写说明     |             |               |       |  |  |  |
| ■ 我的申报     | * 姓名        |               |       |  |  |  |
| ☑ 基本信息     |             | 注: 修改姓名请联系秘书处 |       |  |  |  |
| ☑ 专业基础与积累  | * 会员编号      |               |       |  |  |  |
| ▶ 持续学习     | , is subset |               | 暂缺照片  |  |  |  |
| ☑ 项目要求     | * 姓名拼音      | 姓名拼音          |       |  |  |  |
| ▶ 科研成果     | * 性别        |               | 上传证件照 |  |  |  |
| 🛃 外语水平     | * 参加工作时间    |               |       |  |  |  |
| 🛃 现有《评价证书》 |             |               |       |  |  |  |
|            | * 手机号码      |               |       |  |  |  |

步骤 7:填报完成并进行缴费后,点击"提交申报"(在线缴费功能预 计4月1日上线)

| 中国汽车工程学会 > 工程师能力评价                                                  | > 我的申报      |        |      |            |      |    |           |
|---------------------------------------------------------------------|-------------|--------|------|------------|------|----|-----------|
| L程师能力评价                                                             |             |        |      | 我的         | 的申报  |    |           |
| 填写说明                                                                |             | *      |      |            |      |    |           |
| 我的申报                                                                | (DISENTITY) | 申报     |      |            |      |    |           |
|                                                                     | 序号          | 申报人    | 申报类型 | 申请等级       | 专业领域 | 状态 | 操作        |
| 探人                                                                  | 1           |        |      |            |      |    | 填写材料 提交申报 |
| <b>オ工作部 【</b> 廖肮】<br>1箱: liaohang@sae-china.org<br>13话: 18872581704 | < 1         | > 到第 1 | 页确定共 | 1条 15条/页 ✔ |      |    | $\smile$  |
| <b>.才工作部 【</b> 玉永环】<br>3籍:wyh@sae-china.org<br>3话:010-50911061      |             |        |      |            |      |    |           |